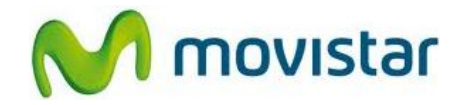

## Pasos para configurar una cuenta de correo Gmail

(Las imágenes corresponden a la versión 2.3 del sistema operativo Android)

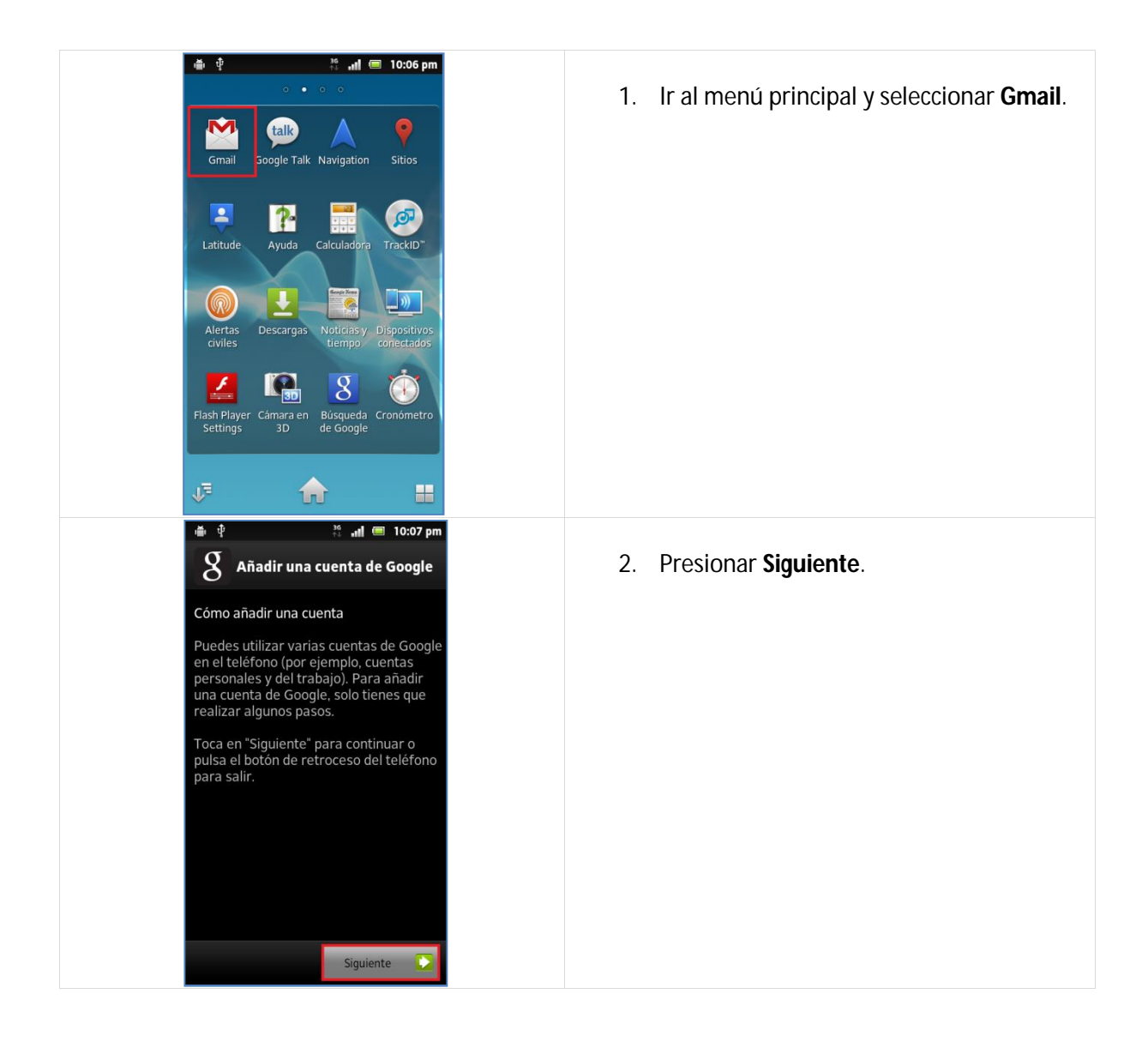

Servicio Técnico y Gestión de Terminales Movistar Perú

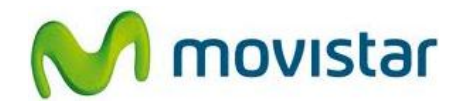

|  | 🖷 한 🤔 👬 📶 🥅 10:07 pm                                                                                                    |                                             |
|--|----------------------------------------------------------------------------------------------------|---------------------------------------------|
|  | 8 Añadir una cuenta de Google                                                                                                    | 3. Presionar Acceder.                       |
|  | ¿No tienes una cuenta de Google?                                                                                                    |                                             |
|  | Crear                                                                                                    |                                             |
|  | ¿Ya tienes una cuenta de Google?                                                                                                    |                                             |
|  | Acceder                                                                                                    |                                             |
|  |                                                                                                    |                                             |
|  |                                                                                                    |                                             |
|  |                                                                                                    |                                             |
|  |                                                                                                    |                                             |
|  |                                                                                                    |                                             |
|  |                                                                                                    |                                             |
|  | Co Atrás                                                                                                    |                                             |
|  | 🍈 🜵 🦂 🚮 🥅 10:07 pm                                                                                                    |                                             |
|  | 8 Añadir una cuenta de Google                                                                                                    | 4. Se le pedirá información de su cuenta de |
|  | Acceder con tu cuenta de Google:                                                                                                    | correo:                                     |
|  | prueba.st21@gmail.com                                                                                                    | Contraseña: micontrasena                    |
|  |                                                                                                    | contrascha. Inicontrascha                   |
|  | Si accedes, estarás aceptando las políticas de                                                                                       | Presionar Acceder.                          |
|  | privacidad de <u>Google</u> y otras políticas de<br>privacidad <u>adicionales</u> .                                                  |                                             |
|  |                                                                                                    |                                             |
|  |                                                                                                    |                                             |
|  |                                                                                                    |                                             |
|  |                                                                                                    |                                             |
|  |                                                                                                    |                                             |
|  | Atrás Acceder                                                                                                    |                                             |
|  | 🐞 🌵 🦊 🚚 🥅 10:08 pm<br>Respaldar y restaurar                                                                                          |                                             |
|  | Puede respaldar y restaurar datos como: -<br>Contactos - Registros de llamadas - Ajustes                                             | 5. Presionar <b>Hecho</b> .                 |
|  | de conectividad - Ajustes de sincronización<br>Los datos se respaldarán en su cuenta de<br>Google y puede restaurar estos datos en   |                                             |
|  | cualquier momento, por ejemplo, después de<br>la reinstalación de una aplicación o después<br>del restablecimiento de fóbrica. Puede |                                             |
|  | cambiar sus ajustes de respaldo y<br>restablecimiento en cualquier momento en                                                        |                                             |
|  | ajustes de privacidad.                                                                                                    |                                             |
|  |                                                                                                    |                                             |
|  |                                                                                                    |                                             |
|  |                                                                                                    |                                             |
|  |                                                                                                    |                                             |
|  |                                                                                                    |                                             |
|  | Respaldar v restaurar                                                                                                    |                                             |
|  | The second second second second second second second second second second second second second second second se                      |                                             |

Servicio Técnico y Gestión de Terminales Movistar Perú

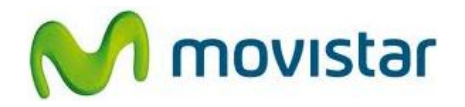

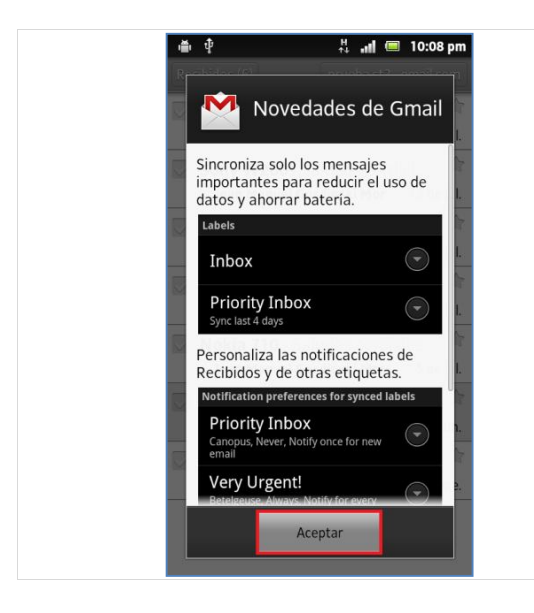

6. Finalmente presionar Aceptar.

Esperar unos segundos mientras finaliza la configuración de la cuenta.

Servicio Técnico y Gestión de Terminales Movistar Perú

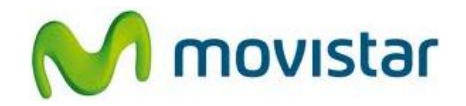

## Pasos para ver nuevos correos

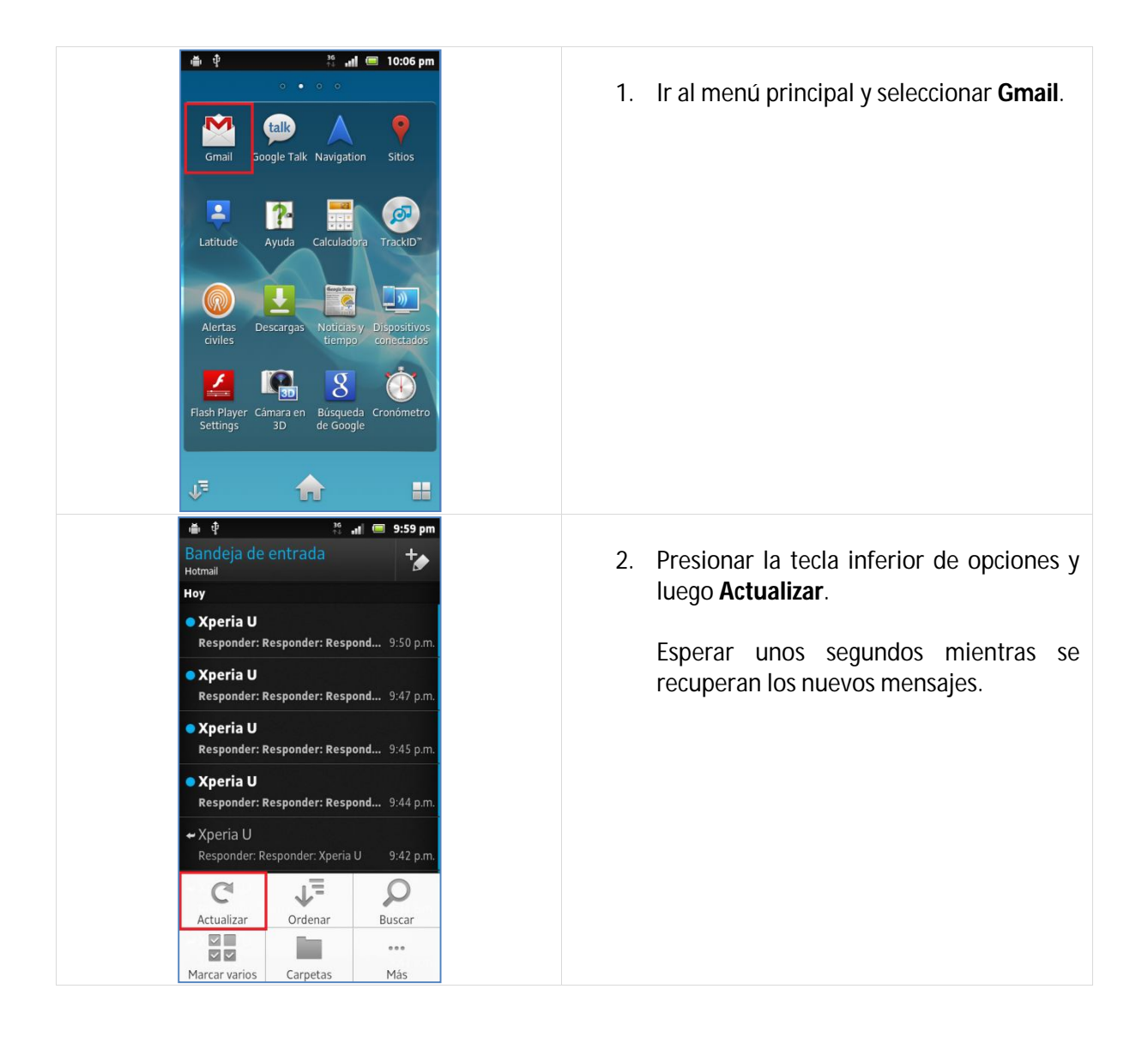